# 銀行 API 実行環境

銀行 API の利便性向上のために、銀行 API を利用する際に必要な機能を一部実装したものを AWS マーケットプレイスに出品しています

https://aws.amazon.com/marketplace/pp/prodview-2oe46ip4fgf3y

## 導入メリット

# 開発コストの削減が可能でサービスに関するアプリケーション開発に集中可能!

- 1. Open API 認可フローの実装が不要
- 2. アクセストークンの管理が不要
- 3. SDK の組込が不要

### 銀行 API 実行環境 機能概要

- OAuth2.0 の認可フロー
- アクセストークンの管理(リフレッシュトークンによるアクセストークンのリフレッシュ)
- API 呼び出し機能(公開 SDK を使用)

※当アプリケーションは OAuth 2.0 方式での認証のみ対応しております。

※クライアント認証タイプはベーシック認証のみ対応しており、クライアントシークレット認証には対応しておりません。

<API 実行環境 構成イメージ>

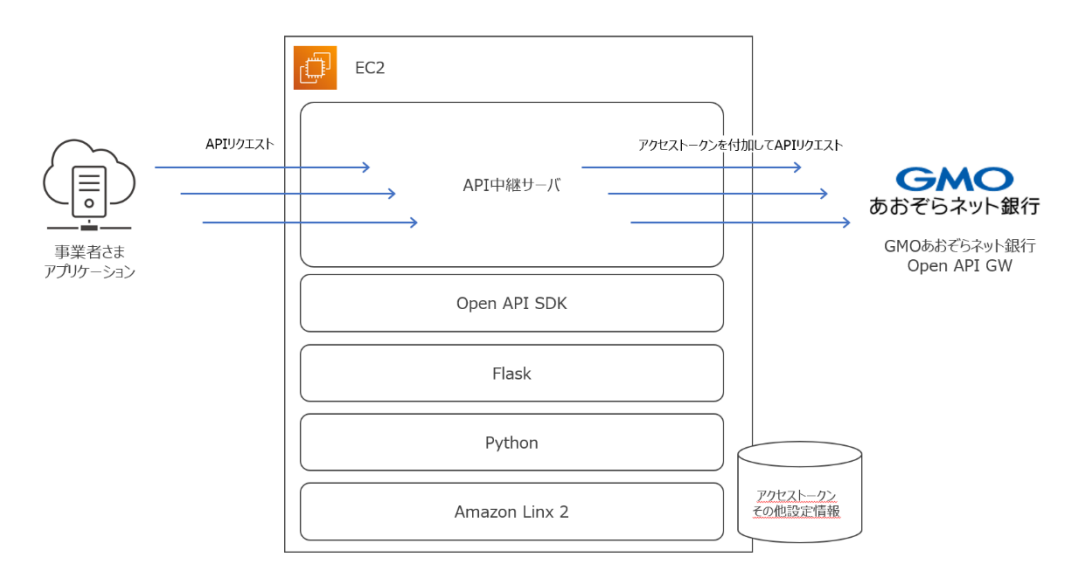

お問い合わせ: <u>ichibar@gmo-aozora.com</u>

# 銀行 API 実行環境 導入手順

- OpenAPI 利用にあたっての準備
  - 1. GMO あおぞらネット銀行の口座開設 https://gmo-aozora.com/business/account/
  - 2. 銀行 API 接続申請

https://gmo-aozora.com/pfbank/api-cooperation/

- 3. ドメイン取得(要 SSL 証明書※)
- 4. AMI を利用して EC2 インスタンスを作成
- 5. API 実行環境の各種設定

※当アプリケーションは OAuth 2.0 方式での認証を行うため、https(ssl) に対応した API サーバーを構築する必要があります。

以降は、「4. AMI を利用して EC2 インスタンスを作成」「5. API 実行環境の各種設定」について手順を説明します。

4. AMI を利用して EC2 インスタンスを作成

#### 4.1. AWS マーケットプレイスで、AMI の利用登録を行う

https://aws.amazon.com/marketplace/pp/prodview-2oe46ip4fgf3y

## リージョンとインスタンスタイプを選択し、サブスクライブ

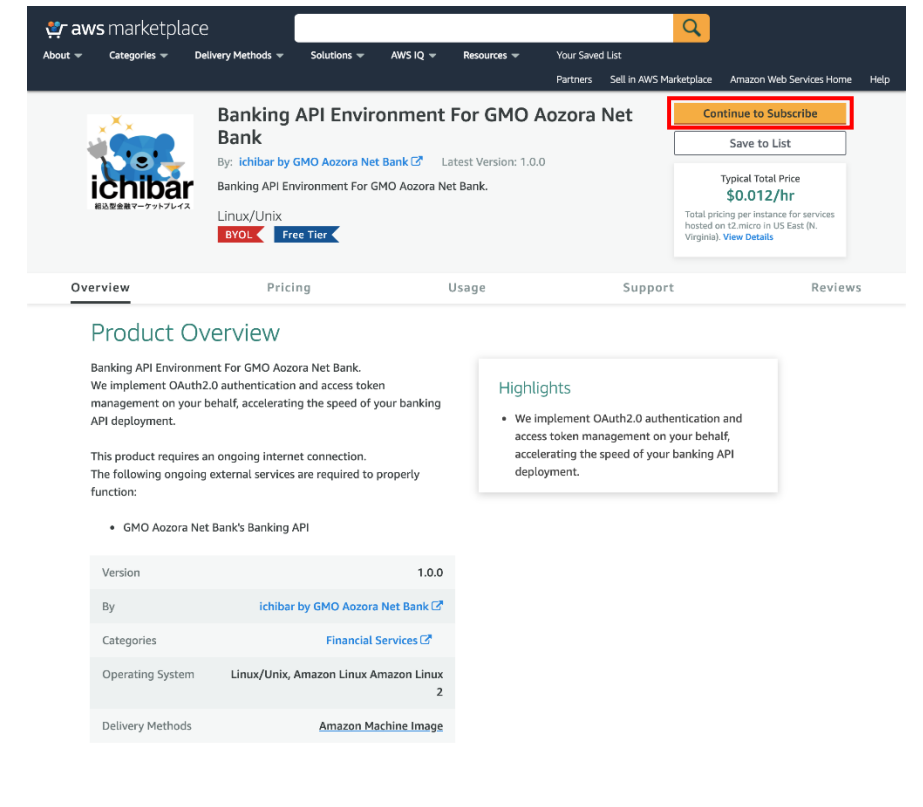

#### Pricing Information

Use this tool to estimate the software and infrastructure costs based on your configuration choices. Your usage and costs might be different from

| Estimating your costs                                                                                  |                                                                                                    |                                                                                                    |                    |                   |                     |  |
|----------------------------------------------------------------------------------------------------|----------------------------------------------------------------------------------------------------|----------------------------------------------------------------------------------------------------|--------------------|-------------------|---------------------|--|
| Choose your region and fulfillment option to<br>Then, modify the estimated price by choosing<br>types. | see the pricing details.<br>g different instance                                                                       |                                                                                                    |                    |                   |                     |  |
| Region                                                                                                 |                                                                                                    |                                                                                                    |                    |                   |                     |  |
| US East (N. Virginia)<br>Fulfillment Option                                                            | ~                                                                                                    | The table shows current software and infrastructure pricing for services<br>hosted in US East (N. Virginia). Additional taxes or fees may apply. |                    |                   |                     |  |
| 64-bit (x86) Amazon Machine Image (AMI)                                                                | ~                                                                                                    | final pricing.                                                                                                    |                    | eproyment         | of otter you        |  |
| Software Pricing Details                                                                               |                                                                                                    | Banking API Environment                                                                                                    | For GMO Aozor      | a Net Bank        |                     |  |
| Banking API Environment For<br>GMO Aozora Net Bank                                                     | <b>\$0 /hr &gt;</b><br>running on t2.micro                                                                             | EC2 Instance type                                                                                                    | Software/hr<br>\$0 | EC2/hr<br>\$0.012 | Total/hr<br>\$0.012 |  |
| Infrastructure Pricing Details                                                                         |                                                                                                    | O t2.small                                                                                                    | \$0                | \$0.023           | \$0.023             |  |
| Estimated Infrastructure Cost                                                                          | \$0.012 EC2/hr >                                                                                                    | O t2.medium                                                                                                    | \$0                | \$0.046           | \$0.046             |  |
| BYOL Available for customers with current licenses purchased via other channels.                       |                                                                                                    | O t3.micro                                                                                                    | \$0                | \$0.01            | \$0.01              |  |
|                                                                                                    |                                                                                                    | O t3.small                                                                                                    | \$0                | \$0.021           | \$0.021             |  |
|                                                                                                    | Free Tier EC2 charges for Micro instances are free for up to 750 hours a month if you qualify for the AWS Free Tier 2. |                                                                                                    |                    |                   |                     |  |

#### 4.2. 利用規定に同意し、次に進む

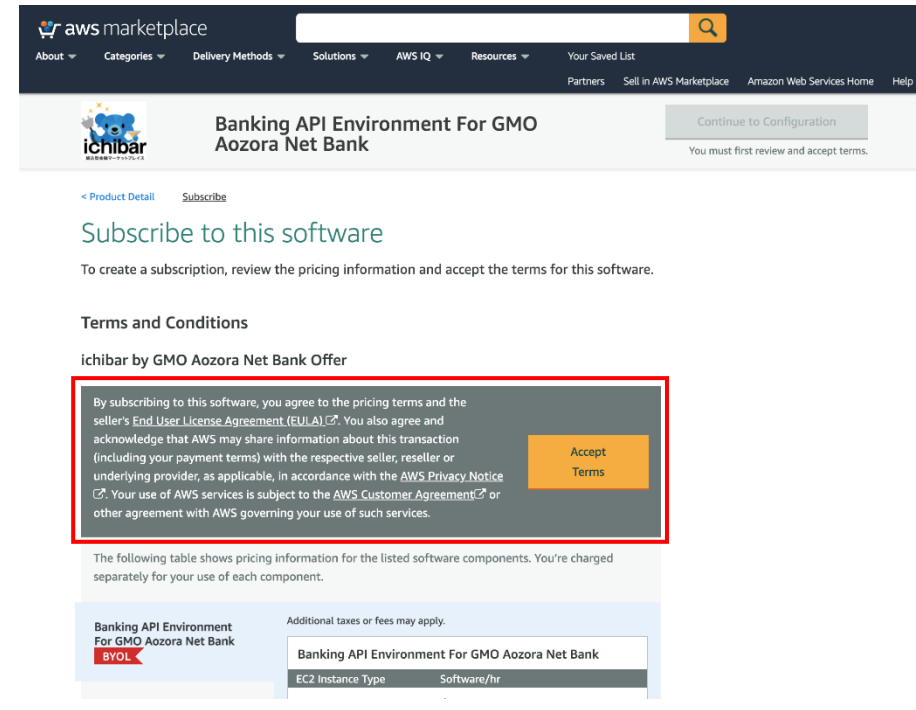

#### 4.3. 内容を確認し、インスタンスの起動画面に進む

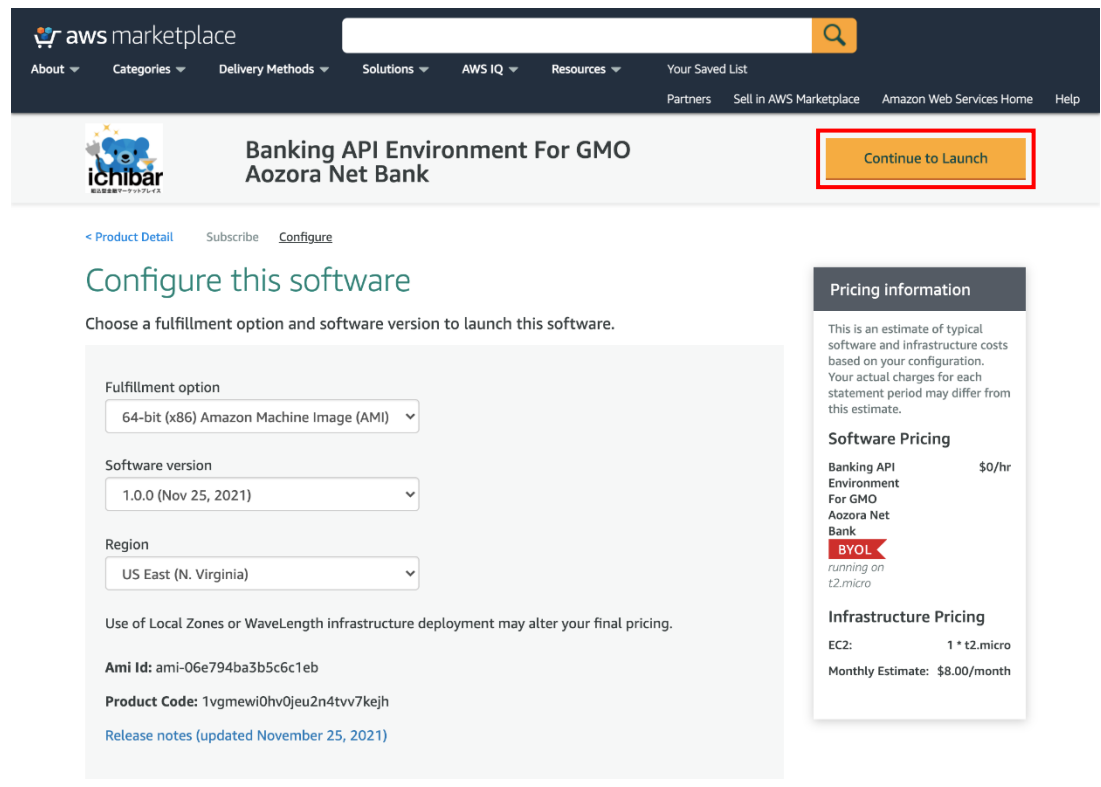

### 4.4. 各種設定を行い、インスタンスを起動する

| aws marketplace                                                                                        |                                                                    |                                                 |                                                                  | Q                                |                          |
|----------------------------------------------------------------------------------------------------|--------------------------------------------------------------------|-------------------------------------------------|------------------------------------------------------------------|----------------------------------|--------------------------|
|                                                                                                    | ry Methods 👻 Solutio                                               | ons 👻 AWS IQ 👻                                  | Resources - Your Save<br>Partners Se                             | d List<br>ell in AWS Marketplace | Amazon Web Services Home |
| ichibar Ad                                                                                             | anking API En<br>ozora Net Bar                                     | vironment F<br>ık                               | or GMO                                                           |                                  |                          |
| < Product Detail Subscribe                                                                             | Configure <u>Launch</u>                                            |                                                 |                                                                  |                                  |                          |
| Launch this s                                                                                          | oftware                                                            |                                                 |                                                                  |                                  |                          |
| Review the launch config                                                                               | juration details and                                               | follow the instructi                            | ons to launch this softwar                                       | e.                               |                          |
| Configuration details                                                                                  |                                                                    |                                                 |                                                                  |                                  |                          |
| Fulfillment option                                                                                     | 64-bit (x86) Amazon<br>Banking API Environr<br>running on t2.micro | Machine Image (AMI)<br>nent For GMO Aozora      | Net Bank                                                         |                                  |                          |
| Software version                                                                                       | 1.0.0                                                              |                                                 |                                                                  |                                  |                          |
| Region                                                                                                 | Asia Pacific (Tokyo)                                               |                                                 |                                                                  |                                  |                          |
| Usage instructions                                                                                     |                                                                    |                                                 |                                                                  |                                  |                          |
| Choose Action                                                                                          |                                                                    |                                                 |                                                                  |                                  |                          |
| Launch from Website                                                                                    |                                                                    | Choose this action                              | n to launch from this website                                    |                                  |                          |
| EC2 Instance Type                                                                                      |                                                                    |                                                 |                                                                  |                                  |                          |
| t2.micro                                                                                               |                                                                    | Memory: 1 GiB<br>CPU: 1 virtual con             | e                                                                |                                  |                          |
| VPC Settings * indicates a default vpc vpc-0fb1e5f6a42547dd Create a VPC in EC2 C                      | 14f 🗸 🕫                                                            |                                                 |                                                                  |                                  |                          |
| Subnet Settings                                                                                        | 37341c (ap-r 💙 📿                                                   | IPv4 CIDR block:                                | 172.31.32.0/20                                                   |                                  |                          |
| Create a subnet in EC2 C                                                                               | ected VPC above)                                                   |                                                 |                                                                  |                                  |                          |
| Security Group Settin<br>A security group acts as a<br>can create a new security<br>groups. Learn more | ngs<br>I firewall that controls t<br>group based on seller-        | the traffic allowed to r<br>recommended setting | each one or more instances. N<br>gs or choose one of your existi | /ou<br>ing                       |                          |
| GMO Aozora Banking A                                                                                   | API SG 🗸 🗸                                                         |                                                 |                                                                  |                                  |                          |
| Create New Based C                                                                                     | On Seller Settings                                                 |                                                 |                                                                  |                                  |                          |
| Key Pair Settings                                                                                      |                                                                    |                                                 |                                                                  |                                  |                          |
| To ensure that no other p with an EC2 key pair that                                                    | person has access to you<br>you created.                           | ur software, the softw                          | are installs on an EC2 instanc                                   | e                                |                          |
| aws marketplace                                                                                        | ~ 2                                                                |                                                 |                                                                  |                                  |                          |
| Create a key pair in EC2 C<br>(Ensure you are in the reg                                               | 3<br>gion you wish to launch                                       | your software)                                  |                                                                  |                                  |                          |
|                                                                                                    |                                                                    |                                                 | Laun                                                             | ch                               |                          |

4.5. EC2 インスタンスが起動されることを確認

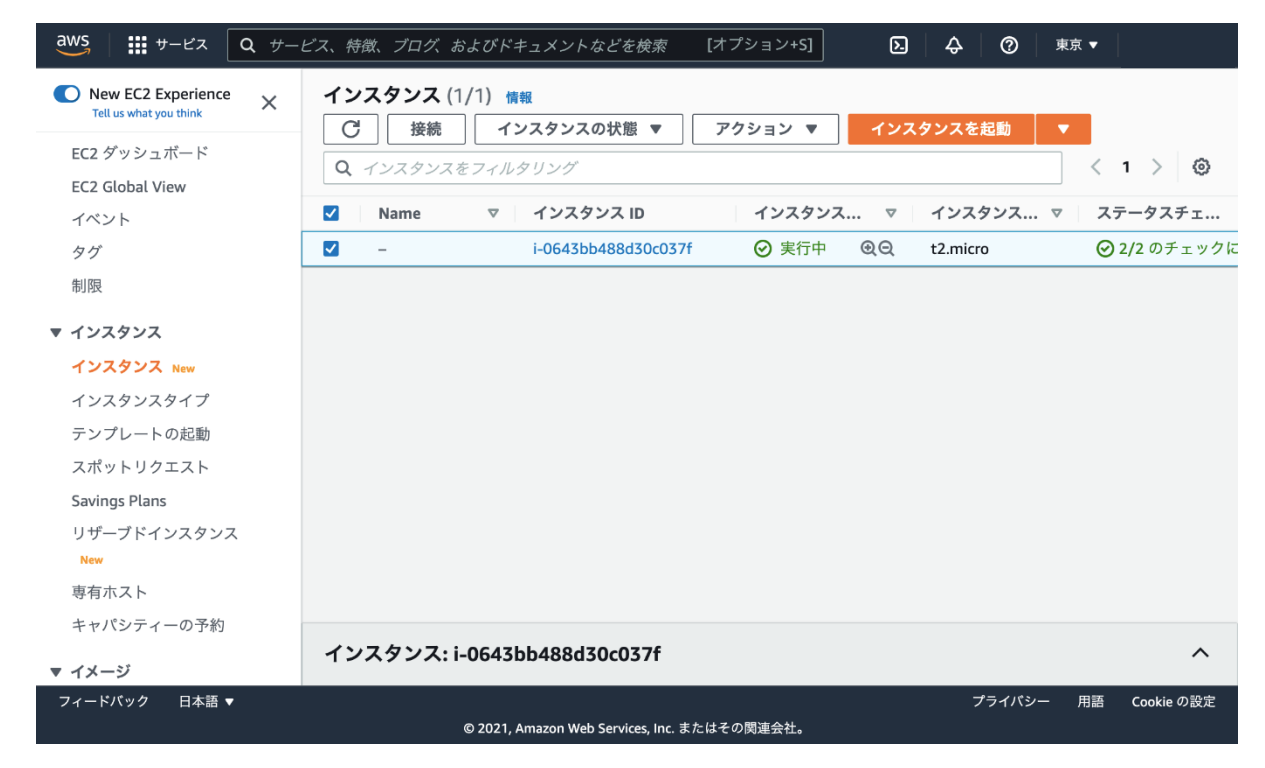

### 5. API 実行環境の各種設定

- 5.1. セキュリティグループを設定する
- インバウンドルールに「HTTP」「HTTPS」を追加

その他、必要に応じてセキュリティグループを設定する

#### 5.2. Elastic IP の設定

Elastic IP アドレスを割り当て、EC2 インスタンスに関連付ける

※銀行 API はソース IP にてアクセス制限をかけているため、固定 IP が必要です

#### 5.3. DNSの設定

取得したドメインと、5.2.で割り当てた IP アドレスをもとに DNS を設定する

5.4. SSL の設定(EC2 インスタンスに ssh 等で接続して設定) 証明書と鍵を EC2 インスタンスに配置し、、/etc/nginx/nginx.conf 、内の証明書と鍵のパスを更新する

(設定例)

/etc/nginx/nginx.conf
ssl\_certificate "/etc/nginx/ssl/server.crt";

ssl\_certificate\_key "/etc/nginx/ssl/server.key"

5.5. アプリケーション用の環境変数を設定(EC2 インスタンスに ssh 等で接続して設定) API 接続情報通知書に記載されている「クライアント ID」と「クライアントシークレット」、API 接続申請時に指定 したリダイレクト URL を設定する

/etc/environment CLIENT\_ID='本番クライアント ID' CLIENT\_SECRET='本番クライアントシークレット' REDIRECT\_URI='本番リダイレクト URL'

DEVELOP="true" ← 開発環境に接続する場合は true、本番環境に接続する場合は false CLIENT\_ID\_DEV='開発クライアント ID' CLIENT\_SECRET\_DEV='開発クライアントシークレット' REDIRECT\_URI\_DEV='開発リダイレクト URL'

SCPOE='アクセス権限スコープ' ← 例: private:account private:virtual-account

5.6. アプリケーションを再起動(EC2 インスタンスに ssh 等で接続して設定)

Nginx、uWSGI を再起動して設定を反映

> sudo systemctl restart nginx

> sudo systemctl restart uwsgi

手順は以上

# 銀行 API 実行環境 API 呼び出しサンプル

## ➢ 認可処理(Oauth2.0)

curl --location --request POST 'https://{取得したドメイン}/v1/authorization/' --form 'sessionId="{任意の ID}"'

- ✓ session\_id が認可後のアクセストークンを管理するキーになりますので、sessionId を管理する必要があります
- ✓ トークンエンドポイント(/token)は API 実行環境内で自動的に呼び出します

## ≻ 口座一覧 API

curl --location --request GET 'https:// {取得したドメイ

ン}/corporation/v1/accounts?sessionId='{認可処理にて指定したセッション ID}'

- ✓ アクセストークンは API 実験環境側でリクエストヘッダに設定します
- ✓ クエリパラメータが必要な API については、API ドキュメントに従って設定してください